## PASSO A PASSO – MATRÍCULA ON-LINE

1. O aluno que deseja fazer matrícula no semestre 2021.1 deverá entrar no site **www.aesga.edu.br** e acessar o menu **SERVIÇOS / MATRÍCULA** afim de verificar nosso calendário de matrículas e baixar o edital correspondente a sua situação acadêmica onde consta todas as normas e documentações necessárias para o processo de matrícula;

| AUTARQUIA DO ENSINO<br>SUPERIOR DE GARANHUNS          |                   |                      | F                |
|-------------------------------------------------------|-------------------|----------------------|------------------|
| Home A Autarquia Graduação Pós-Graduação Coordenações | Serviços Processo | D SELETIVO OUVIDORIA | NAD FALE CONOSCO |
| ΜΑΤΡΊCΗΙΑ                                             | Matrícula         |                      |                  |
| MATRICOLA                                             | Financeiro        |                      |                  |
|                                                       | Horário das Aulas |                      |                  |
|                                                       |                   |                      |                  |
|                                                       |                   |                      | - paratan >      |
|                                                       |                   |                      | 31-5             |
| MATRICULA                                             |                   | 20.2                 |                  |
| INTERIO CEN                                           | BOLETIM DIGITAL   |                      | 🔼 AESGA 🔀        |
| CRONC                                                 | BOLSA DE ESTUDOS  | $\bigcirc - $        | <b>S 3</b>       |

O Candidato deverá entrar na área do restrita com seu login (número de matrícula) e senha pessoal.
 ATENÇÃO: Caso não consiga o acesso poderá solicitar pelo e-mail <u>secretaria@aesga.edu.br</u>

|          |                        | QUIA DO ENSIN<br>R DE GARANHI    | 10<br>UNS     |                                                                                                    |                                                                                                    |                                                                                                    |           |                                               |              | F |
|----------|------------------------|----------------------------------|---------------|----------------------------------------------------------------------------------------------------|----------------------------------------------------------------------------------------------------|----------------------------------------------------------------------------------------------------|-----------|-----------------------------------------------|--------------|---|
| Ho       | me A Autarqui <i>i</i> | a Graduação                      | Pós-Graduação | Coordenações                                                                                       | Serviços                                                                                                    | Processo Seletivo                                                                                                    | Ouvidoria | NAD                                           | FALE CONOSCO |   |
| AESGA di | Matrin<br>QK           | culas<br>Derta<br>tricula 2020.2 | [a] ►         | Últimas No<br>24/07/;<br>Matríci<br>24/07/;<br>06/07/;<br>Prática<br>06/07/;<br>20/06/;<br>descret | tícias<br>2020 - AESG<br>Jla 2020.2<br>2020 - COM<br>2020 - AESG<br>Jurídica Ele<br>2020 - COM<br>2020 - COM<br>ve Lei em fo | A divulga Edital de<br>UNICADO<br>A implanta Núcleo d<br>trônico<br>UNICADO<br>de Direito da AESG,<br>rma de Cordel<br>Mais Notic | A Se      | REA RESTI<br>Aluno<br>ggin:<br>mha:<br>Entrar | RITA         | • |

**3.** Você será direcionado para sua ÁREA DO ALUNO, verifique no canto superior direito se aparece seu nome como mostra a imagem abaixo:

|               |                                                                            | Pedro Lopes |
|---------------|----------------------------------------------------------------------------|-------------|
| Dados         | Bem-vindo ao AcadWeb                                                       |             |
| 🛗 Semestre    |                                                                            |             |
| Documentos    |                                                                            | ***         |
| 📤 Downloads   |                                                                            |             |
| Currículo     |                                                                            |             |
| Mensagens     |                                                                            |             |
| \$ Financeiro |                                                                            |             |
| Requerimentos |                                                                            |             |
| 🕻 Ouvidoria   |                                                                            |             |
| Biblioteca    |                                                                            |             |
| ပ် Sair       | © Qualinfo Tecnologia (2018)Qualinfo.com.br. Todos os direitos reservados. | Qualinfo    |

**4.** Clicar no menu FINANCEIRO / PAGAMENTO ONLINE afim de retirar o seu boleto referente à mensalidade de matrícula 2021.1

| Dados                                             | < Pagamento Online                                                                                                    |
|---------------------------------------------------|----------------------------------------------------------------------------------------------------|
| 🛗 Semestre                                        |                                                                                                    |
| 🕮 Documentos                                      | Atenção!         Boletos disponibilizados pela Instituição não contêm informações sobre o pagamento.                                                                                                    |
| 🕒 Downloads                                       | Selecione abaixo o boleto que deseja imprimir.                                                                                                    |
| Currículo                                         | Imprima-o sempre em <u>modo retrato</u> .                                                                                                    |
| Mensagens                                         | < Cartão                                                                                                    |
| \$ Financeiro                                     | Vencimento Valor Boleto de<br>Crédito                                                                                                    |
| Pagamento Online                                  |                                                                                                    |
| Extrato Financeiro                                |                                                                                                    |
| Relatórios                                        |                                                                                                    |
| Requerimentos                                     |                                                                                                    |
| 🗘 Ouvidoria                                       | < © Qualinfo Tecnologia (2018) Qualinfo.com.br. Todos os direitos reservados.                                                                                                    |
| Extrato Financeiro<br>Relatórios<br>Requerimentos | < <p>Comparison of the second second</p> |

**OBSERVAÇÃO:** O pagamento de boleto de matrícula não corresponde à efetivação da mesma, devendo o aluno concluir as demais etapas previstas no edital através do acesso ao portal institucional. Para efetivação de matrícula é necessário estar em dia com a instituição, fazer o pagamento do boleto supracitado com antecedência mínima de 24 horas e não constar nenhum documento pendente.

**5.** No menu **DOCUMENTOS / DOCUMENTOS GERAIS** verifique se todos os seus documentos estão ACEITOS, caso contrário clicar em ESCOLHER ARQUIVO para anexar em PDF o documento pendente:

| Dados             | < * | Documentos Gerais                                     |       |          |  |
|-------------------|-----|-------------------------------------------------------|-------|----------|--|
| 🛗 Semestre        | <   |                                                       |       | П        |  |
| 🖭 Documentos      | ~   | -                                                     |       | V.       |  |
| Documentos Gerais |     | Nome                                                  | Sexo  | Situação |  |
| Downloads         |     | HISTÓRICO ESCOLAR - ENSINO MÉDIO (ORIGINAL E CÓPIA) * | Ambos | Aceito   |  |
| Currículo         | *   | RG - DOCUMENTO DE IDENTIFICAÇÃO *                     | Ambos | Aceito   |  |
| Arquivos          | <   | TÍTULO DE ELEITOR *                                   | Ambos | Aceito   |  |

ATENÇÃO: Todos os documentos devem ser enviados no formato PDF, com exceção da foto 3X4 que deve ser em JPEG.

O aluno deve ficar atento a esse menu **DOCUMENTOS**, pois alguma documentação poderá ser solicitada novamente caso não tenha ficado legível o arquivo.

6. No lado esquerdo encontram-se os menus de acesso, você deverá clicar na opção SEMESTRE / MATRÍCULA como mostra a imagem a seguir. Será direcionado para uma nova página com o termo aditivo.

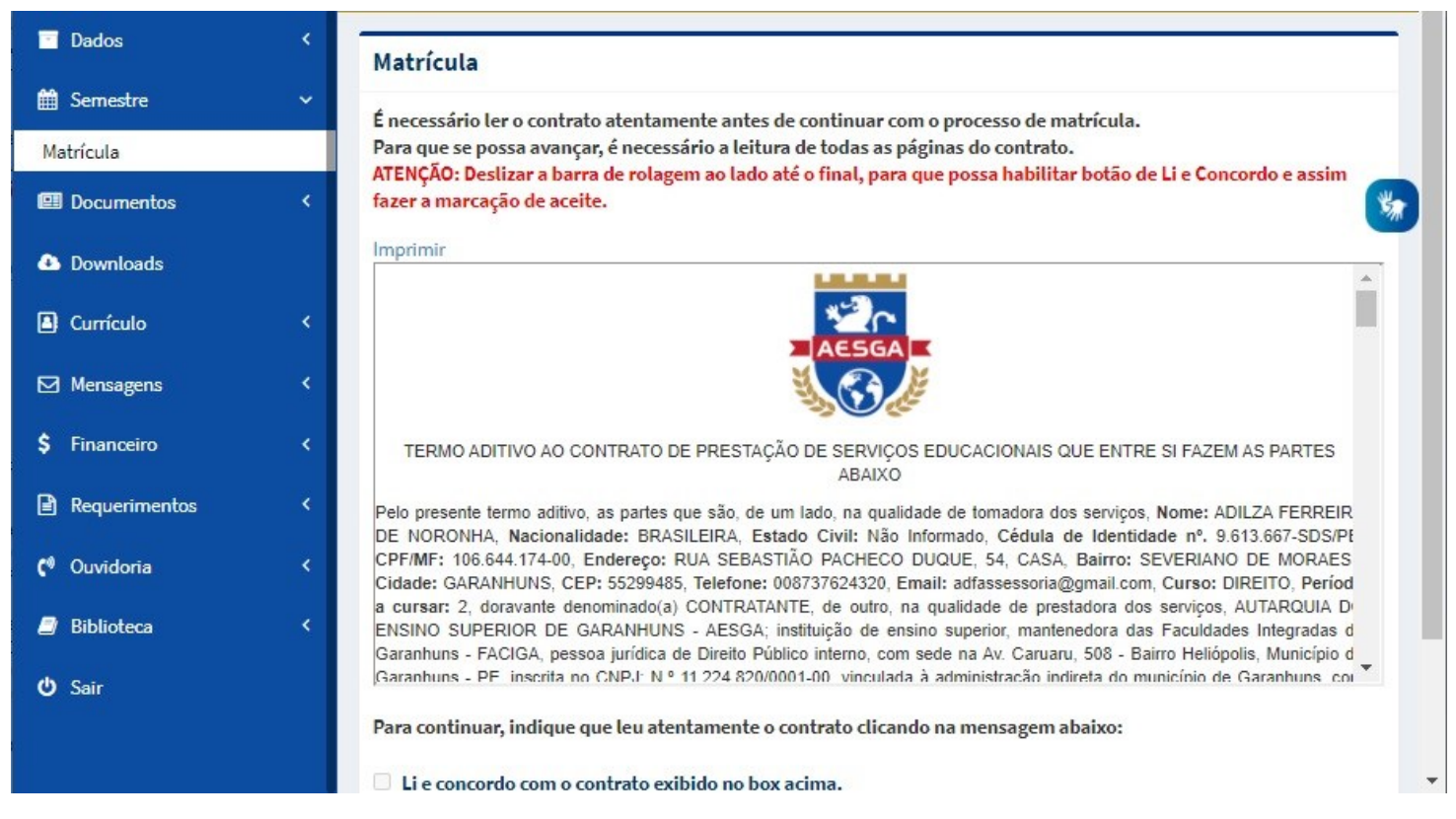

**ATENÇÃO:** Deverá fazer a leitura do mesmo e rolar a barra de rolagem até o final do documento para que habilite o botão de Li e Concordo com o contrato exibido no box acima.

| Li e concordo com o contrato exibido no box acima. |  |
|----------------------------------------------------|--|
| Avançar                                            |  |
| Marcar o Li e concordo 🧧 e clicar em Avancar.      |  |
|                                                    |  |

7. Após marcado o "Li e Concordo" será direcionado para a escolha das disciplinas. O Aluno **periodizado** (matrícula nos dias **26 e 27 de janeiro** de 2021) é aquele que conseguiu concluir todas as disciplinas do seu período e irá efetuar matrícula no período seguinte. Já o aluno **desperiodizados** (matrícula nos dias **28 e 29 de janeiro** de 2021) é aquele que deseja matricular em disciplinas de mais de um período.

| atrí | cula |            |                                 |      |          |              |
|------|------|------------|---------------------------------|------|----------|--------------|
|      |      |            |                                 |      | << Volta | r Avançar >> |
|      | Per. | Código     | Disciplina                      | C.H. | Cr.      | Pre-Req.     |
|      | 2    | BAS2010961 | SOCIOLOGIA JURÍDICA             | 30   | 2        | BAS1000460   |
|      | 2    | BAS2011461 | FILOSOFIA JURÍDICA              | 30   | 2        | BAS1000560   |
|      | 2    | DIR2011060 | DIREITO CIVIL I                 | 60   | 4        | DIR1000360   |
|      | 2    | DIR2011160 | DIREITO PENAL I                 | 60   | 4        | DIR1000360   |
|      | 2    | DIR2011260 | DIREITO CONSTITUCIONAL I        | 60   | 4        | DIR054960    |
|      | 2    | SEC057960  | TEORIA DA ARGUMENTAÇÃO JURÍDICA | 60   | 4        | DIR054960    |

O aluno deve selecionar as disciplinas que deseja se matricular e clicar no botão de AVANÇAR.

\*A TELA DO ALUNO DESPERIODIZADO= Aparece mais de um período.

**8.** Nesta tela escolha as disciplinas e os horários que deseja estudar para cada disciplina, após todas as escolhas clicar em ATUALIZAR GRADE

|     | struções                                     |                                                                                                |                                                                                                    |
|-----|----------------------------------------------|------------------------------------------------------------------------------------------------|----------------------------------------------------------------------------------------------------|
| 1.  | Selecione                                    | abaixo as turmas desejadas para cada disciplina selecionada.                                   |                                                                                                    |
| 2.  | Clique no                                    | botão Atualizar Grade para visualizar a grade com as turmas selecionadas.                      |                                                                                                    |
| 3.  | Para desei                                   | lecionar turmas, basta dar um duplo clique no seletor da turma que você deseja retirar da grad | de.                                                                                                    |
| 4.  | A Grade de                                   | e Horários será montada de acordo com as disciplinas selecionadas abaixo.                      |                                                                                                    |
| 5.  | Você só po                                   | oderá confirma sua matrícula quando o botão Confirma Matrícula aparecer.                       |                                                                                                    |
| 5.  | Para visua                                   | alizar a ajuda, basta clicar no botão do canto inferior direito.                               |                                                                                                    |
| _   |                                              |                                                                                                |                                                                                                    |
|     | << Voltar                                    | Atualizar Grad                                                                                 | de Ajuda                                                                                                    |
|     |                                              |                                                                                                |                                                                                                    |
| DCI | OLOGIA JUR                                   | RÍDICA (BAS2010961)                                                                            |                                                                                                    |
| С   | DIR02NA                                      | Direito Sexts                                                                                  | 18640 2- 10680                                                                                                    |
| -   |                                              |                                                                                                | 101140 85 191100                                                                                                    |
| 2   |                                              |                                                                                                | 19h30 às 20h20                                                                                                    |
| 0   | DIR02NB                                      | Direito Sexta                                                                                  | 19h30 às 20h20<br>20h20 às 21h10                                                                                           |
| 2   | DIR02NB                                      | Direito Sexta                                                                                  | 19h30 às 20h20<br>20h20 às 21h10<br>21h10 às 22h00                                                                         |
| 0   | DIR02NB                                      | Direito Sexte                                                                                  | 19h30 às 29h30<br>20h20 às 20h20<br>20h20 às 21h10<br>21h10 às 22h00                                                       |
|     | DIR02NB                                      | Direito Sexta                                                                                  | 19h30 às 29h30<br>20h20 às 20h20<br>20h20 às 21h10<br>21h10 às 22h00                                                       |
|     | DIR02NB<br>SOFIA JURÍD<br>DIR02NA            | Direito Sexta<br>DICA (BAS2011481)<br>Direito Sexta                                            | 20h20 às 21h10<br>20h20 às 22h00<br>20h20 às 22h10<br>20h20 às 21h10                                                       |
|     | DIRO2NB<br>SOFIA JURÍD<br>DIRO2NA            | Direito Sexta<br>DICA (BAS2011481)<br>Direito Sexta                                            | 20h20 às 21h10<br>20h20 às 21h10<br>21h10 às 22h00<br>20h20 às 21h10<br>21h10 às 22h00                                     |
|     | DIR02NB<br>SOFIA JURÍD<br>DIR02NA<br>DIR02NB | Direito Sexte<br>DICA (BAS2011461)<br>Direito Sexte<br>Direito Sexte                           | 20h20 às 21h10<br>20h20 às 21h10<br>21h10 às 22h00<br>20h20 às 21h10<br>21h10 às 22h00<br>21h10 às 22h00<br>18h40 às 19h30 |

Caso apareça a tela de choque de horário como mostra a imagem a seguir, desça a barra de rolagem e refaça o horário.

|                                                     | Segunda                                                                                                    | Terça                                                                                                    | Quarta                                                                      | Quinta                              | Sexta                    | Sabado |
|-----------------------------------------------------|----------------------------------------------------------------------------------------------------|----------------------------------------------------------------------------------------------------|-----------------------------------------------------------------------------|-------------------------------------|--------------------------|--------|
| 18:40 a 19:30                                       |                                                                                                    | DIR2011060                                                                                                    | DIR2011160                                                                  | DIR2011260<br>SEC057960             | VAGO                     |        |
| 19:30 a 20:20                                       | VAGO                                                                                                    | DIR2011060                                                                                                    | DIR2011160                                                                  | DIR2011260<br>SEC057960             | VAGO                     | VAGO   |
| 20:20 a 21:10                                       | VAGO                                                                                                    | DIR2011060                                                                                                    | DIR2011160                                                                  | DIR2011260<br>SEC057960             | BAS2010961<br>BAS2011461 | VAGO   |
| 21:10 a 22:00                                       | VAGO                                                                                                    | DIR2011060                                                                                                    | DIR2011160                                                                  | DIR2011260<br>SEC057960             | BAS2010961<br>BAS2011461 | VAGO   |
| Turma                                               | Cód.Disc.                                                                                                    | Pisciplina                                                                                                    |                                                                             |                                     |                          |        |
|                                                     |                                                                                                    |                                                                                                    |                                                                             |                                     |                          |        |
| DIR02NB                                             | BAS2010961                                                                                                    | (CHOQUE DE HO                                                                                                    | RÁRIO) GOCIOLOGIA :                                                         | JURÍDICA                            |                          |        |
| DIR02NB<br>DIR02NA                                  | <ul> <li>BAS2010961</li> <li>BAS2011461</li> </ul>                                                             | (CHOQUE DE HO<br>DIREITO)<br>(CHOQUE DE HO<br>(DIREITO)                                                                                             | RÁRIO) SOCIOLOGIA :<br>RARIOJ FILOSOFIA JU                                  | JURÍDICA<br>RÍDICA                  |                          |        |
| DIR02NB<br>DIR02NA<br>DIR02NB                       | <ul> <li>BAS2010961</li> <li>BAS2011461</li> <li>DIR2011060</li> </ul>                                         | (CHOQUE DE HO<br>OIREITO)<br>(CHOQUE DE HO<br>(DIREITO)<br>DIREITO CIVIL I<br>(DIREITO)                                                             | RÁRIOJ (SOCIOLOGIA :                                                        | JURÍDICA<br>RÍDICA                  |                          |        |
| DIR02NB<br>DIR02NA<br>DIR02NB<br>DIR02NA            | <ul> <li>BAS2010961</li> <li>BAS2011461</li> <li>DIR2011060</li> <li>DIR2011160</li> </ul>                     | (CHOQUE DE HO<br>OREITO)<br>(CHOQUE DE HO<br>(DIREITO)<br>DIREITO CIVIL I<br>(DIREITO)<br>DIREITO PENAL<br>(DIREITO)                                | IRÁRIO) FOCIOLOGIA :<br>IRÁRIO) FILOSOFIA JU                                | JURÍDICA<br>RÍDICA                  |                          |        |
| DIR02NB<br>DIR02NA<br>DIR02NB<br>DIR02NA<br>DIR02NB | <ul> <li>BAS2010961</li> <li>BAS2011461</li> <li>DIR2011060</li> <li>DIR2011160</li> <li>DIR2011160</li> </ul> | (CHOQUE DE HO<br>OIREITO)<br>(CHOQUE DE HO<br>(DIREITO)<br>DIREITO CIVIL I<br>(DIREITO)<br>DIREITO PENAL<br>(DIREITO)<br>[CHOQUE DE HO<br>(DIREITO) | RÁRIO) FOCIOLOGIA :<br>RARIOJ FILOSOFIA JU<br>I<br>I<br>RÁRIOJ DIREITO CONS | JURÍDICA<br>RÍDICA<br>STITUCIONAL I |                          |        |

## Após refazer o horário e clicar em ATUALIZAR GRADE deve ficar da forma a seguir

| A8:40 a 19:30DIR2011060DIR2011260DIR2011160SEC057960BAS2010961VAGO9:30 a 20:20DIR2011060DIR2011260DIR2011160SEC057960BAS2010961VAGO10:20 a 21:10DIR2011060DIR2011260DIR2011160SEC057960BAS2011461VAGO11:10 a 22:00DIR2011060DIR2011260DIR2011160SEC057960BAS2011461VAGO11:10 a 22:00DIR2011060DIR2011260DIR2011160SEC057960BAS2011461VAGO11:10 a 22:00DIR2011060DIR2011260DIR2011160SEC057960BAS2011461VAGO11:10 a 22:00DIR2011060DIR2011260DIR2011160SEC057960BAS2011461VAGO11:10 a 22:00DIR2011060DIR2011260DIR201101SEC057960BAS2011461VAGO11:10 a 22:00DIR2011060DIR201101DIREITO CIVIL ISEC057960SEC057960SEC05796011:10 a 20:00DIR2011060DIREITO CIVIL IIIIII ISEC057960SEC057960SEC05796011:10 a 20:00DIR2011160DIREITO CONSTITUCIONAL IIIIIIIIIIIIIIIIIIIIIIIIIIIIIIIIII | Indition                    | Segunda          | Terça                                 | Quarta            | Quinta    | Sexta      | Sabado |
|----------------------------------------------------------------------------------------------------|-----------------------------|------------------|---------------------------------------|-------------------|-----------|------------|--------|
| 19:30 a 20:20 DIR2011060 DIR2011260 DIR2011160 SEC057960 BAS2010961 VAGO<br>20:20 a 21:10 DIR2011060 DIR2011260 DIR2011160 SEC057960 BAS2011461 VAGO<br>11:10 a 22:00 DIR2011060 DIR2011260 DIR2011160 SEC057960 BAS2011461 VAGO<br>UR2011060 DIR2011060 SEC057960 BAS2011461 VAGO<br>DIR02NA BAS2010961 SOCIOLOGIA JURÍDICA<br>(DIREITO)<br>DIR02NA BAS2011461 FILOSOFIA JURÍDICA<br>DIR02NA DIR2011060 DIREITO CIVIL I<br>(DIREITO)<br>DIR02NA DIR2011160 DIREITO PENAL I<br>(DIREITO)<br>DIR02NA DIR2011160 DIREITO CONSTITUCIONAL I<br>DIR02NA DIR2011260 DIREITO PENAL I<br>(DIREITO)<br>DIR02NA SEC057960 TEORIA DA ARGUMENTAÇÃO JURÍDICA<br>(DIREITO)                                                                                                    | 18:40 a 19:30               | DIR2011060       | DIR2011260                            | DIR2011160        | SEC057960 | BAS2010961 |        |
| 20:20 a 21:10 DIR2011060 DIR2011260 DIR2011160 SEC057960 BAS2011461 VAGO<br>21:10 a 22:00 DIR2011060 DIR2011260 DIR2011160 SEC057960 BAS2011461 VAGO<br>UR2011060 DIR2011060 SEC057960 BAS2011461 VAGO<br>UR201A BAS2010961 SOCIOLOGIA JURÍDICA<br>(DIREITO)<br>DIR02NA BAS2011461 FILOSOFIA JURÍDICA<br>(DIREITO)<br>DIR02NA DIR2011060 DIREITO CIVIL I<br>(DIREITO)<br>DIR02NA DIR2011160 DIREITO CONSTITUCIONAL I<br>(DIREITO)<br>DIR02NA DIR2011260 TEORIA DA ARGUMENTAÇÃO JURÍDICA<br>(DIREITO)                                                                                                    | 19:30 a 20:20               | DIR2011060       | DIR2011260                            | DIR2011160        | SEC057960 | BAS2010961 | VAGO   |
| 21:10 a 22:00 DIR2011060 DIR2011260 DIR2011160 SEC057960 BAS2011461 VAGO<br>Turma Cód.Disc Disciplina<br>SOCIOLOGIA JURIDICA<br>DIR02NA BAS2010961 SOCIOLOGIA JURIDICA<br>(DIREITO)<br>DIR02NA BAS2011461 FILOSOFIA JURIDICA<br>(DIREITO OIVILI I<br>(DIREITO)<br>DIR02NA DIR2011060 DIREITO CIVILI I<br>(DIREITO)<br>DIR02NA DIR2011160 DIREITO CONSTITUCIONAL I<br>(DIREITO)<br>DIR02NA SEC057960 TEORIA DA ARGUMENTAÇÃO JURIDICA<br>(DIREITO)                                                                                                    | 20:20 a 21:10               | DIR2011060       | DIR2011260                            | DIR2011160        | SEC057960 | BAS2011461 | VAGO   |
| TurmaCód.Disc.DisciplinaDIR02NABAS2010961SOCIOLOGIA JURÍDICA<br>(DIREITO)DIR02NABAS2011461FILOSOFIA JURÍDICA<br>(DIREITO)DIR02NADIR2011060DIREITO CIVIL I<br>(DIREITO)DIR02NADIR2011060DIREITO PENAL I<br>(DIREITO)DIR02NADIR2011160DIREITO PENAL I<br>(DIREITO)DIR02NADIR2011260DIREITO CONSTITUCIONAL I<br>(DIREITO)DIR02NASEC057960TEORIA DA ARGUMENTAÇÃO JURÍDICA<br>(DIREITO)                                                                                                    | 21:10 a <mark>22:0</mark> 0 | DIR2011060       | DIR2011260                            | DIR2011160        | SEC057960 | BAS2011461 | VAGO   |
| DIR02NABAS2010961SOCIOLOGIA JURIDICA<br>(DIREITO)DIR02NABAS2011461FILOSOFIA JURIDICA<br>(DIREITO)DIR02NADIR2011060DIREITO CIVIL I<br>(DIREITO)DIR02NADIR2011160DIREITO PENAL I<br>(DIREITO)DIR02NADIR2011160DIREITO CONSTITUCIONAL I<br>(DIREITO)DIR02NADIR2011260TEORIA DA ARGUMENTAÇÃO JURIDICA<br>(DIREITO)                                                                                                    | Turma                       | Cód.Disc.        | Disciplina                            | -                 |           |            |        |
| DIR02NA     BAS2011461     FILOSOFIA JURÍDICA<br>(DIREITO)       DIR02NA     DIR2011060     DIREITO CIVIL I<br>(DIREITO)       DIR02NA     DIR2011160     DIREITO PENAL I<br>(DIREITO)       DIR02NA     DIR2011160     DIREITO CONSTITUCIONAL I<br>(DIREITO)       DIR02NA     DIR2011260     DIREITO CONSTITUCIONAL I<br>(DIREITO)       DIR02NA     SEC057960     TEORIA DA ARGUMENTAÇÃO JURÍDICA<br>(DIREITO)                                                                                                    | DIR02NA                     | BAS2010961       | SOCIOLOGIA JURÍD<br>(DIREITO)         | ICA               |           |            |        |
| DIR02NA         DIR2011060         DIREITO CIVIL I<br>(DIREITO)           DIR02NA         DIR2011160         DIREITO PENAL I<br>(DIREITO)           DIR02NA         DIR2011260         DIREITO CONSTITUCIONAL I<br>(DIREITO)           DIR02NA         SEC057960         TEORIA DA ARGUMENTAÇÃO JURÍDICA<br>(DIREITO)                                                                                                    | DIR02NA                     | BAS2011461       | FILOSOFIA JURÍDIC<br>(DIREITO)        | Α                 |           |            |        |
| DIR02NA         DIR2011160         DIREITO PENAL I<br>(DIREITO)           DIR02NA         DIR2011260         DIREITO CONSTITUCIONAL I<br>(DIREITO)           DIR02NA         SEC057960         TEORIA DA ARGUMENTAÇÃO JURÍDICA<br>(DIREITO)                                                                                                    | DIR02NA                     | DIR2011060       | DIREITO CIVIL I<br>(DIREITO)          |                   |           |            |        |
| DIR02NA         DIR2011260         DIREITO CONSTITUCIONAL I<br>(DIREITO)           DIR02NA         SEC057960         TEORIA DA ARGUMENTAÇÃO JURÍDICA<br>(DIREITO)                                                                                                    | DIR02NA                     | DIR2011160       | DIREITO PENAL I<br>(DIREITO)          |                   |           |            |        |
| DIR02NA SEC057960 TEORIA DA ARGUMENTAÇÃO JURÍDICA<br>(DIREITO)                                                                                                    | DIR02NA                     | DIR2011260       | DIREITO CONSTITUCIONAL I<br>(DIREITO) |                   |           |            |        |
|                                                                                                    | DIR02NA                     | SEC057960        | TEORIA DA ARGUME<br>(DIREITO)         | NTAÇÃO JURÍDICA   |           |            |        |
|                                                                                                    |                             | será efetuada ap | ós clicar no botão                    | de confirmar mati | rícula    |            |        |
| Sua matricula será efetuada após clicar no botão de confirmar matrícula                                                                                                    | Sua matricula               |                  |                                       |                   |           |            |        |

ATENÇÃO: Para finalizar a matricula o aluno deve clicar em CONFIRMAR MATRÍCULA, caso contrário não será efetuado.

**9.** Após a confirmação de matrícula irá visualizar a tela a seguir, na imagem indicada pela seta vermelha clique e imprima seu **COMPROVANTE DE MATRÍCULA.** 

| Matrícula<br>Aviso! |         |                   |                         |                     |                    |                           |
|---------------------|---------|-------------------|-------------------------|---------------------|--------------------|---------------------------|
|                     |         | - (               | Drientação<br>Matrícula |                     |                    | *                         |
|                     | Disci   | plinas Selecionad | das: 8 Mínimo de Dis    | ciplinas Necessária | is: 4 Máximo de Di | sciplinas Necessárias: 20 |
| Horários            | Segunda | Terça             | Quarta                  | Quinta              | Sexta              | Sabado                    |